# SIG / UnB

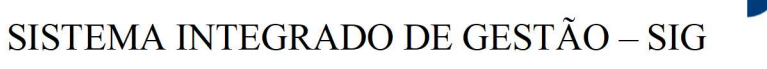

UNIVERSIDADE DE BRASÍLIA – UnB

Decanato de Gestão de Pessoas

SISTEMA SIGAA

MANUAL Geração do RID

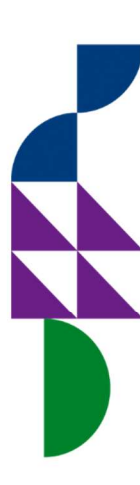

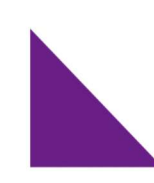

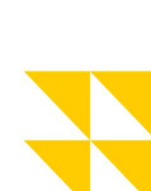

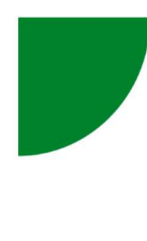

**UnB** no coração de **Brasília** 

# Sumário

 $\not\models$ 

Å

| REQUISITOS BÁSICOS                |               |
|-----------------------------------|---------------|
| Introdução2                       |               |
| Processo Progressão               |               |
| Acesso ao Portal                  |               |
| Início da Simulação do RID4       |               |
| Grupos de Atividades no RID       |               |
| Preenchimento Automático e Manual | $\mathcal{A}$ |
| Salvar Versão do RID              |               |
| Documentação Comprobatória8       |               |
| Observação8                       |               |

 $\mathcal{A}$ 

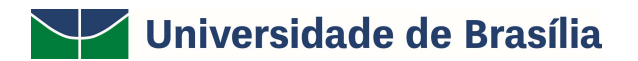

**Objetivo** Geração do Relatório de progressão Docente - RID

#### Termos e Definições (Glossário)

| TERMO | DEFINIÇÃO                       |
|-------|---------------------------------|
| RID   | Relatório de progressão Docente |
|       |                                 |
|       |                                 |

#### Relacionamento com outros Módulos

#### SIGRH para emissão notificação do Interstício de Progressão

Intellectus Ferramenta responsável por carregar periodicamente todas as informações dos *pesquisadores* diretamente da plataforma do CNPQ - Lattes.

Progressão/Promoção é o processo de avaliação de desempenho de docentes entre as classes A, B, C, D e E da carreira do Magistério Superior D.

# **REQUISITOS BÁSICOS**

1. Cumprimento de interstício de 2(dois) anos de efetivo exercício no mesmo nível.

2. Obter em avaliação de desempenho a pontuação mínima exigida para a classe a qual será promovido.

#### Geração do Relatório Individual Docente (RID)

### Introdução

O Relatório Individual Docente (RID) é um instrumento que reúne todas as atividades acadêmicas registradas e realizadas pelo docente nos últimos 4 semestres. Ele é utilizado para fins de progressão e promoção na carreira docente.

**Importante**: Os professores deverão observar a veracidade das informações inseridas no Relatório Individual Docente (RID) respeitando os requisitos para progressão, que serão avaliadas pela comissão podendo não ser aprovados em caso de desacordo com os critérios de aprovação.

#### Processo Progressão

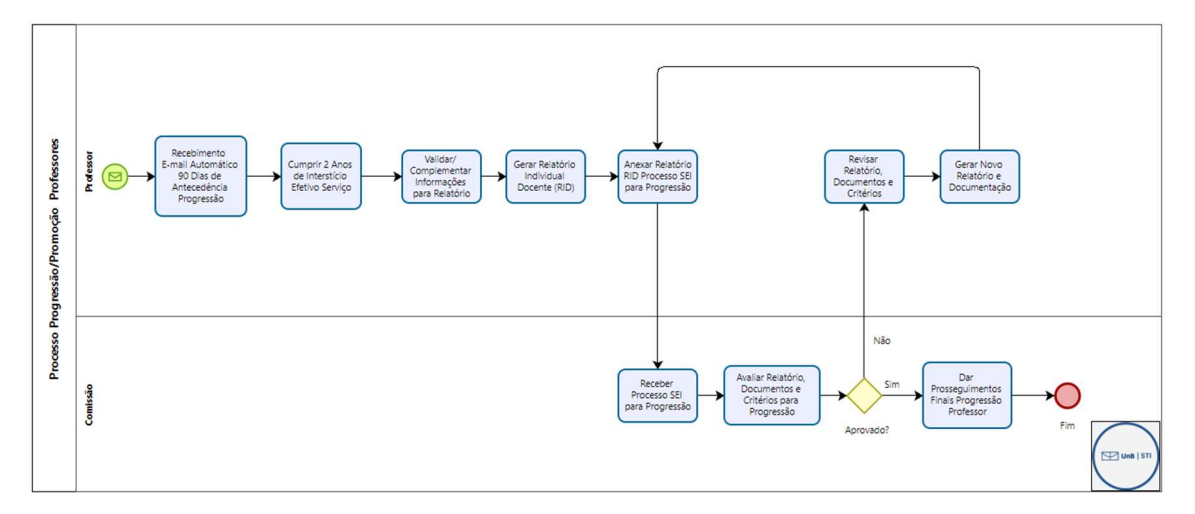

### Acesso ao Portal

Para acessar a funcionalidade de cadastro do RID:

1. Entre no Portal Docente do SIGAA.

| <b>jens Saeko (Des</b><br>O CIÊNCIAS DA C | ilogar) Alterar vínculo<br>OMPUTAÇÃO (11.01.01.1 | 5.01)       | Seme                       | stre atual: 2024.2            | Módulos | te 🔗 A                     | aixa Postal                  | 🍃 Abrir Chamado             |
|-------------------------------------------|--------------------------------------------------|-------------|----------------------------|-------------------------------|---------|----------------------------|------------------------------|-----------------------------|
| IENU PRINCI                               | PAL                                              |             |                            |                               | Pe      | ORTAIS                     | iteral senna                 |                             |
| 6                                         | -                                                |             |                            | <b>1</b>                      |         | 2                          | 8                            | 8                           |
| Graduação                                 | Lato Sensu                                       |             | Formação<br>Complementar   | Ações Acadêmica<br>Integradas | is Por  | tal Docente                | Portal Discente              | Portal Coord.<br>Lato Sensu |
|                                           | -                                                | *           | 2                          | 2                             |         | 8                          | 8                            | 2                           |
| ino a Distância                           | Pesquisa                                         | Extensão    | Monitoria                  | Assistência<br>Estudantil     | Po      | rtal Coord.<br>ricto Sensu | Portal Coord.<br>Graduação   | Portal Coord. Polo          |
| 355                                       | 2                                                | 47          | <b>_</b>                   | 2                             |         | 2                          | 2                            | 2                           |
| pientes Virtuais                          | Produção Intelectual                             | Biblioteca  | Diplomas                   | Central de Estági             | os Port |                            | Portal de Mediaçã<br>Docente | o CPDI                      |
| 3                                         | ©                                                | $\otimes$   |                            | 3                             |         | 3                          | <b>5</b>                     | <u>a/</u>                   |
| sidências em<br>Saúde                     | Processo Seletivo                                |             | Avaliação<br>Institucional | Administração d<br>Sistema    | o Porta |                            | Relatórios de<br>Gestão      | Concedente de<br>Estágio    |
|                                           | 5                                                | Q           |                            |                               |         |                            |                              |                             |
| og. de Atual.<br>Pedagógica               | Relações<br>Internacionais                       | Intellectus |                            |                               |         |                            |                              |                             |
| UTROS SISTE                               | IMAS                                             |             |                            |                               |         |                            |                              |                             |
| 3                                         | 2                                                | 2           |                            |                               |         |                            |                              |                             |
| dministrativo<br>(SIPAC)                  | Recursos Humanos<br>(SIGRH)                      | SIGAdmin    |                            |                               |         |                            |                              |                             |
|                                           |                                                  |             | -                          |                               |         |                            |                              |                             |

 No menu acima, selecione Produção Intelectual > Progressão / Promoção Docente > Relatório Individual Docente.

|                                                                                                    | Seme                                    | stre atual: 202 | 4.1   | 🍘 Módulos          | 🍏 Caixa Postal                             | 🏷 Abrir Chamado             |
|----------------------------------------------------------------------------------------------------|-----------------------------------------|-----------------|-------|--------------------|--------------------------------------------|-----------------------------|
| (11.01.01.15.01)                                                                                                    |                                         |                 |       | 😋 Menu Docente     | 🔗 Alterar senha                            |                             |
| 🔮 Ensino 👌 Pesquisa  ಶ Extensão 🕕 Convênios 📗                                                                           | 🛛 Produção Intelectual 🕻                | Outros          |       |                    |                                            |                             |
| Professor(a): procedimentos nas turmas                                                                                  | Meu Currículo<br>Minhas Produções (Mo   | delo Antigo)    | , ina | l das              | Minhas Men                                 | sagens                      |
| Considerando que cada docente realizará a reposição de aul<br>períodos diferentes até 21/09/2024, o DEG preparou alguns | Formação Acadêmica<br>Outras Atividades |                 | • dat | as e/ou<br>insino, | Trocar Foto                                |                             |
| ropicos de Aulas, Lançamento de Frequencias, Cancelament                                                                | Relatórios do Docente                   |                 | • <<  | II >> Todas        | D                                          | ocente                      |
|                                                                                                    | Relatórios do Departar                  | nento           | •     |                    | Ver Agenda das 1                           | furmas                      |
| MINHAS TURMAS NO SEMESTRE                                                                                               | Acervo Digital                          |                 |       |                    | 1                                          |                             |
| Componente Curricular                                                                                                   | Progressão/Promoção                     | Docente         | • 1   | Relatório Individ  | Sua página pé<br>lual Docente (Resolução 1 | essoal na UnB:<br>.79/2017) |
| GRADUAÇÃO                                                                                                    |                                         |                 |       | Acompanhar Me      | eus Processos                              |                             |
| CIC0203 - COMPUTAÇÃO EXPERIMENTAL - T01 (ABERTA)                                                                        |                                         |                 |       | Avaliação da Do    | cência                                     |                             |
| 2024.1 Local: PJC BT 044                                                                                                | 60 / 60                                 | 35M34           |       | 37 / 50            | Periódicos CAPES                           | Inclusão e Acessibilidade   |
| CIC0203 - COMPUTAÇÃO EXPERIMENTAL - T01 (ABERTA)                                                                        |                                         |                 |       |                    |                                            |                             |
| 2024.2 Local: PJC BT 044                                                                                                | 60 / 60                                 | 35M34           |       | 0 / 50             |                                            |                             |
| CIC0101 - SISTEMAS DE INFORMACAO - T01 (ABERTA)<br>2024.2 Local: a definir                                              | 60 / 60                                 | 35M12           |       | 0 / 50             | Calendário                                 | Universitário               |
| LATO SENSU                                                                                                    |                                         |                 |       |                    | Dados I                                    | Pessoais                    |

#### Início da Simulação do RID

| PORTAL DOCENTE                                                 | > RELATÓRIO INDIVID                                             | DUAL DOCENTE (RID)                                                                                                    |                                                                                            |                                                                                |                             |
|----------------------------------------------------------------|-----------------------------------------------------------------|----------------------------------------------------------------------------------------------------|--------------------------------------------------------------------------------------------|--------------------------------------------------------------------------------|-----------------------------|
| Caro docente,<br>O Relatório Individua<br>promoção na carreira | al Docente (RID) é um c<br>a do Magistério Superior             | dos instrumentos que compõem c<br>Federal, conforme disposto na R                                                                   | o processo de avaliaç<br>esolução nº 179/201                                               | jão de desempenho para fins de pr<br>17-CEPE.                                  | ogressão e de               |
|                                                                |                                                                 |                                                                                                    |                                                                                            |                                                                                |                             |
| lemitir Relatório                                              | Individual Docente 💈                                            | : Solicitar Avaliação de Desemp<br>Atualizar Relatório 🗿<br>RELATÓRIOS EN                                                           | enho Acadêmico<br>: Remover Relatório                                                      | 📑: Visualizar Resumo 🛛 🔍: Visuali                                              | zar Relatório 🛛 🤯:          |
| lemitir Relatório                                              | Individual Docente                                              | : Solicitar Avaliação de Desemp<br>Atualizar Relatório 🕑<br>RELATÓRIOS EN<br>Semestres Avaliados                                    | enho Acadêmico<br>: Remover Relatório<br>urrros (2)<br>Média por<br>Semestre               | ] : Visualizar Resumo 🔍 : Visuali<br>,<br>Situação                             | zar Relatório 💖:            |
| Emitir Relatório Emitido em 18/09/2024 10:59:44                | Individual Docente<br>Interstício<br>01/07/2022 a<br>30/06/2024 | Solicitar Avaliação de Desemp<br>Atualizar Relatório<br>RELATÓRIOS EN<br>Semestres Avaliados<br>[2022.2, 2023.1, 2023.2,<br>2024.1] | enho Acadêmico (<br>: Remover Relatório<br>ATTIDOS (2)<br>Média por<br>Semestre<br>1356,12 | : Visualizar Resumo Q: Visuali<br>Situação<br>RELATÓRIO EMITIDO/<br>ATUALIZADO | zar Relatório 🦻:<br>📄 🔍 🦻 🕑 |

Ao iniciar uma nova simulação, o SIGAA buscará automaticamente os semestres que compõem o período de análise, chamado de **interstício**. Esse interstício corresponde ao intervalo de tempo referente aos 4 semestres anteriores.

O início e fim do interstício são configuráveis é obrigatória a inclusão (ícone verde adicionar semestre) dos semestres que irão ser utilizados nessa progressão a ser cadastrada/submetida.

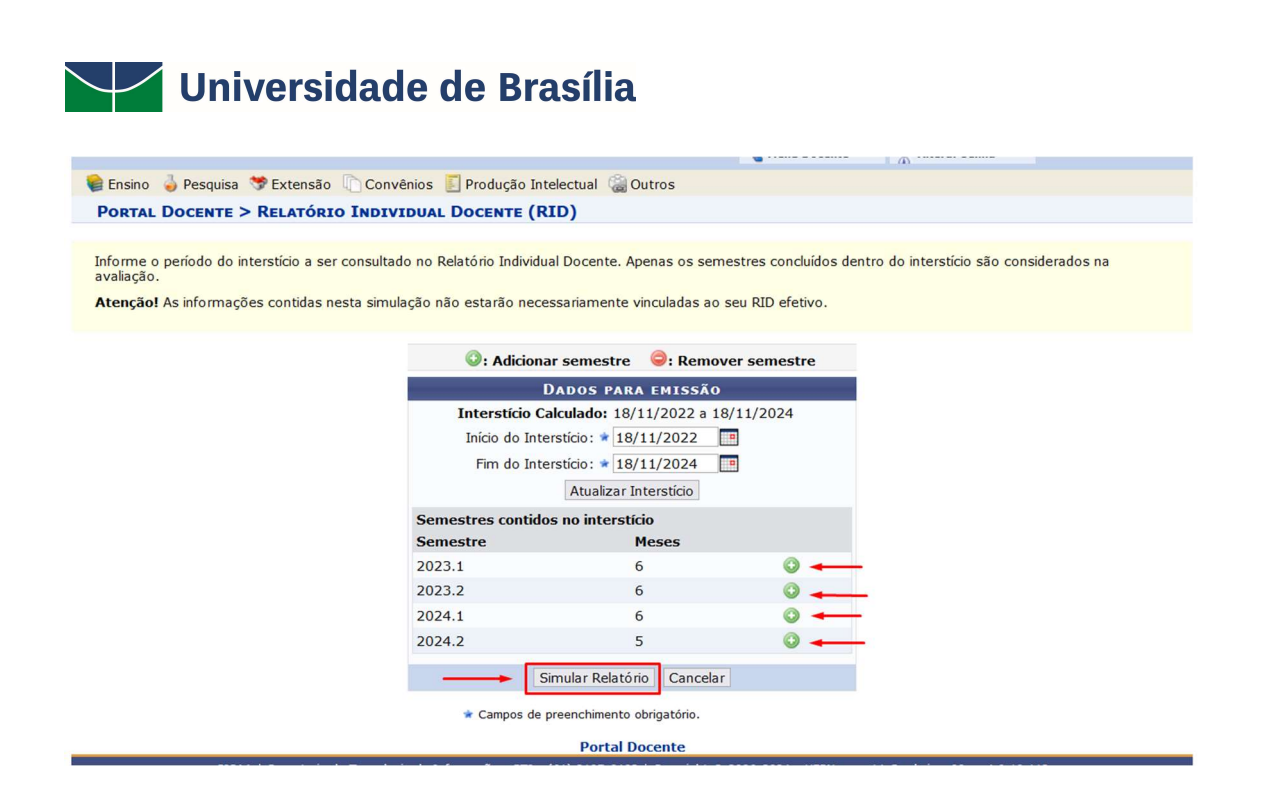

• Passo 1: Selecione a opção para simular relatório

# Grupos de Atividades no RID

As atividades do relatório são agrupadas em cinco categorias principais:

- Grupo 1: Ensino e Desempenho Didático;
- Grupo 2: Produção Intelectual;
- Grupo 3: Pesquisa e Extensão;
- Grupo 4: Gestão Acadêmica e Representação;
- Grupo 5: Orientações e Outras Atividades.

#### Preenchimento Automático e Manual

- O sistema preencherá automaticamente as atividades com base nas informações já registradas no SIGAA ou no currículo Lattes importado do CNPQ. Os dados do Lattes são importados através de um serviço agendado do SIGAA executado todo dia entre às 23:00 e 00:00 da noite, por conta da quantidade docentes a terem seus arquivos XML processados.
- Atividades não registradas podem ser incluídas manualmente pelo docente, estamos evoluindo o módulo e trabalhando para que com o passar do tempo novas automatizações sejam desenvolvidas para o máximo de itens possíveis.

Passo 3: Revise os itens preenchidos automaticamente em cada grupo.

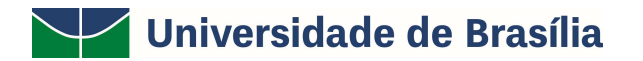

PORTAL DOCENTE > RELATÓRIO INDIVIDUAL DOCENTE

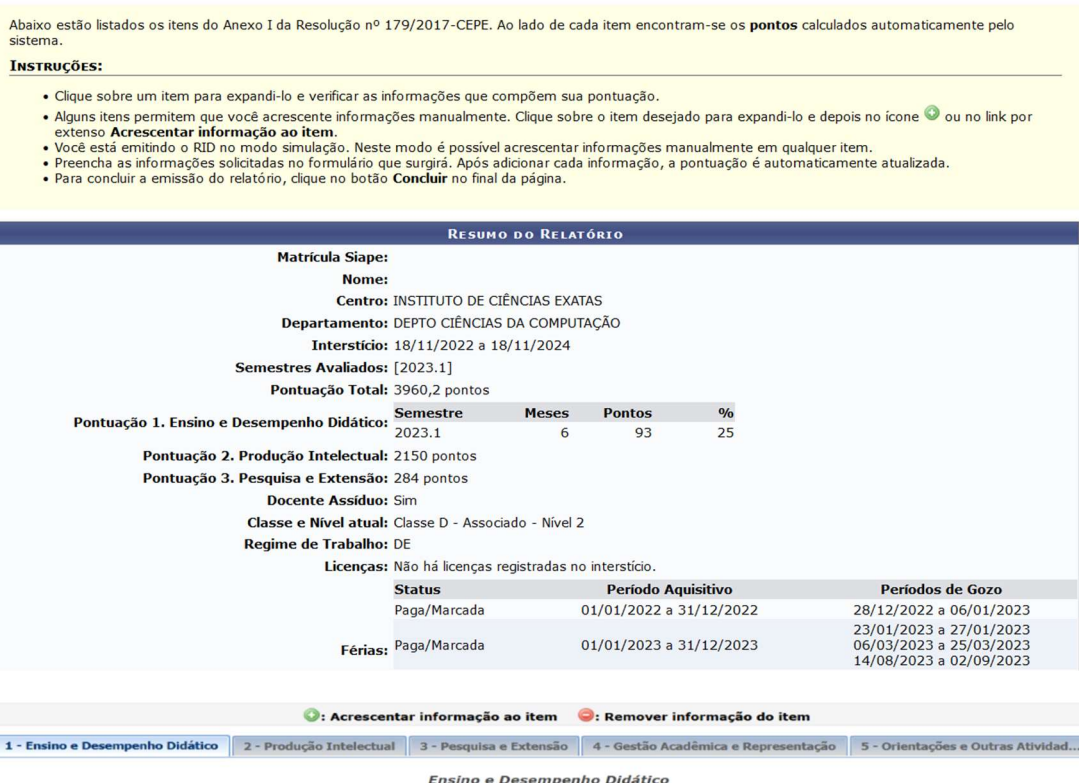

|      | nsino e Desempenho Didatico                                                                                                   | 2 - Produção Intelectual                                                        | 3 - Pesquisa e Extensão                            | 4 - Gestão Acadêmica e Representação       | 5 - Orientações e Outras Atividad |
|------|----------------------------------------------------------------------------------------------------|---------------------------------------------------------------------------------|----------------------------------------------------|--------------------------------------------|-----------------------------------|
|      |                                                                                                    |                                                                                 | Ensino e Desempe                                   | nho Didático                               |                                   |
| Item |                                                                                                    |                                                                                 |                                                    |                                            | Ponto                             |
| 1.1  | Aula teórica ou prática de dis<br>Pontuação: 7 pontos a cada 15 h<br>Preenchimento: AUTOMÁTICO                                | ciplina ministrada em curso<br>oras.                                            | de graduação Homologa                              |                                            | s                                 |
| 1.2  | Aula teórica ou prática de dis<br>Pontuação: 7 pontos a cada 15 h<br>Preenchimento: AUTOMÁTICO                                | ciplina ministrada em curso<br>oras.                                            | de pós-graduação lato se                           | nsu                                        |                                   |
| 1.3  | Aula teórica ou prática de dis<br>Pontuação: 7 pontos a cada 15 h<br>Preenchimento: AUTOMÁTICO                                | ciplina ministrada em curso<br>oras.                                            | de pós-graduação stricto                           | sensu                                      | 2                                 |
| 1.4  | Aula teórica ou prática de dis<br>Pontuação: 7 pontos a cada 15 h<br>Preenchimento: AUTOMÁTICO                                | ciplina ministrada em curso<br>oras.                                            | de pós-graduação residêr                           | icia na área de saúde da UnB               |                                   |
| 1.5  | Compensação por turmas ma<br>Pontuação: 0,5 pontos a cada Gr<br>Preenchimento: AUTOMÁTICO                                     | iores com mais de 50 aluno<br>upo de 3 Alunos.                                  | S                                                  |                                            |                                   |
| 1.6  | Compensação para aula práti<br>tenham créditos específicos d<br>Pontuação: 1 pontos a cada Grup<br>Preenchimento: AUTOMÁTICO  | ca em disciplinas de gradua<br>le aula prática, para turma o<br>o de 5 Alunos.  | ção ou pós-graduação stri<br>com mais de 20 alunos | cto sensu (exceto áreas de Saúde e Música  | ), em disciplinas que             |
| 1.7  | Compensação para aula práti-<br>tenham créditos específicos d<br>Pontuação: 1 pontos a cada Grup<br>Preenchimento: AUTOMÁTICO | ca em disciplinas de gradua<br>le aula prática, para turma e<br>lo de 3 Alunos. | ção ou pós-graduação stri<br>com mais de 10 alunos | cto sensu das áreas de Saúde e Música, em  | disciplinas que                   |
| 1.8  | Compensação para aula em d<br>Pontuação: 7 pontos a cada crédi<br>Preenchimento: AUTOMÁTICO                                   | lisciplinas de graduação ou<br>ito de extensão.                                 | pós-graduação stricto sen                          | su em disciplinas que tenham créditos espe | cíficos de extensão               |
| 1.9  | Desempenho didático avaliad<br>Pontuação: Avaliação<br>Preenchimento: MANUAL                                                  | o com participação do corpo                                                     | discente                                           |                                            |                                   |

#### Passo 4: Para adicionar um novo item manualmente:

|       |                                                                                                | 📀: Acrescenta                     | r informação ao item        |
|-------|------------------------------------------------------------------------------------------------|-----------------------------------|-----------------------------|
| 1 - E | nsino e Desempenho Didático                                                                    | 2 - Produção Intelectual          | 3 - Pesquisa e Extensã      |
|       |                                                                                                |                                   | Gestão Acadêmica e          |
| Item  | 1                                                                                              |                                   |                             |
| 4.1   | Reitor, Vice-Reitor e Decanos<br>Pontuação: Pontuação total de re<br>Preenchimento: AUTOMÁTICO | eferência (por nível e classe) pr | roporcional ao período no c |
| 0     | Não há itens                                                                                   |                                   |                             |
|       | Acrescentar informa                                                                            | ão ao item                        |                             |

- No item que deseja incluir informação manual clicar <sup>(2)</sup>, de acordo com exemplo acima.
- 2. Informe a descrição da atividade.
- 3. Mantenha o semestre sugerido ou selecione um novo.
- 4. Preencha os campos de valor de pontos, período de realização e documento comprobatório.
- 5. Revise os dados e cada eixo de avaliação e seus itens.
- 6. O sistema abrirá uma tela para dados do novo item, no botão de interrogação o sistema irá mostrar legenda para auxílio de preenchimento do campo.
- Após o preenchimento dos dados do novo item o usuário clicará no botão "Acrescentar Informação" para incluir.

|                                        | Dados do novo item                           |         |
|----------------------------------------|----------------------------------------------|---------|
| Descrição: 🖈                           |                                              |         |
|                                        |                                              |         |
| Semestre: 2022.2 Valor:                | 2                                            |         |
| Documento<br>Comprobatório: * Escolher | Valor: Informar a carga horária dedicada à t | urma    |
|                                        | Acrescentar Informação Ca                    | Incelar |

# Salvar Versão do RID

Após revisar todos os itens, clique no botão **Concluir**, o sistema retornará uma tela com o Resumo do Relatório Individual do Docente.

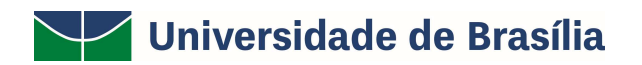

PORTAL DOCENTE > RELATÓRIO INDIVIDUAL DOCENTE (RID)

|                                            | RESUMO                                           | DO RE               | LATÓRIO                     |                           |                                                                               |  |
|--------------------------------------------|--------------------------------------------------|---------------------|-----------------------------|---------------------------|-------------------------------------------------------------------------------|--|
| Matrícula Siape:                           | 1780217                                          |                     |                             |                           |                                                                               |  |
| Nome:                                      | Suélem de Athaide Bellinello Knabach Ballacchino |                     |                             |                           |                                                                               |  |
| Centro:                                    | INSTITUTO DE CIÊNCIAS EXATAS                     |                     |                             |                           |                                                                               |  |
| Departamento:                              | DEPTO CIÊNCIAS DA COMPUTAÇÃO                     |                     |                             |                           |                                                                               |  |
| Interstício:                               | 18/11/2022 a 18/11/2024                          |                     |                             |                           |                                                                               |  |
| Semestres Avaliados:                       | [2022.2, 2023.1, 2023.2, 2024.1, 2024.2]         |                     |                             |                           |                                                                               |  |
| Pontuação Total:                           | al: 5566,49 pontos                               |                     |                             |                           |                                                                               |  |
|                                            | Semestre M                                       | eses                | Pontos                      | %                         |                                                                               |  |
|                                            | 2022.2                                           | 1                   | 84                          | 4,17                      |                                                                               |  |
|                                            | 2023.1                                           | 6                   | 93                          | 25                        |                                                                               |  |
| Pontuação 1. Ensino e Desempenho Didático: | 2023.2                                           | 6                   | 161.09                      | 25                        |                                                                               |  |
|                                            | 2024.1                                           | 6                   | 148                         | 25                        |                                                                               |  |
|                                            | 2024.2                                           | 5                   | 42                          | 20,83                     |                                                                               |  |
| Pontuação 2 Produção Intelectual           | 2095 postos                                      |                     |                             |                           |                                                                               |  |
| Pontuação 3. Pesquisa e Extensão:          | 443 pontos                                       |                     |                             |                           |                                                                               |  |
|                                            | Sim                                              |                     |                             |                           |                                                                               |  |
| Classe e Nivel atual:                      | ali Classe Die Associado - Nível 2               |                     |                             |                           |                                                                               |  |
| Regime de Trabalho:                        | DE                                               |                     | -                           |                           |                                                                               |  |
| Licencas:                                  | Não há licencas regist                           | radas r             | o interstício.              |                           |                                                                               |  |
|                                            | Status                                           |                     | Doríodo                     | Aquicitiuo                | Doriedor do Cozo                                                              |  |
|                                            | Daga/Marcada                                     |                     | 01/01/2022                  | a 31/12/2022              | 28/12/2022 = 06/01/2023                                                       |  |
|                                            | rege/marcede                                     |                     | 01,01,2022                  | 5 51/12/2022              | 22/01/2022 > 27/01/2023                                                       |  |
| Férias:                                    | Paga/Marcada                                     |                     | 01/01/2023                  | a 31/12/2023              | 06/03/2023 a 25/03/2023<br>14/08/2023 a 02/09/2023                            |  |
|                                            | Paga/Marcada                                     |                     | 01/01/2024                  | a 31/12/2024              | 03/01/2024 a 27/01/2024<br>06/05/2024 a 17/05/2024<br>07/07/2024 a 14/07/2024 |  |
|                                            | Descrição                                        |                     | Período                     |                           | Semestres Afetados                                                            |  |
| Designações e afastamentos:                | CHEFE DE DEPARTAME                               | INTO                | 03/05/20                    | 22 a 03/05/2024           | [2022.2, 2023.1, 2023.2, 2024.1]                                              |  |
|                                            | Semestres Dis                                    | pensad              | os da Pontua                | ção Mínima de Ensi        | no: [2022.2, 2023.1, 2023.2, 2024.1]                                          |  |
| Observações:                               | Não há observações r                             | egistra             | das nesta em                | issão do relatório.       |                                                                               |  |
| Justificativa:                             | Não há justificativa re                          | gistradi            | a nesta emiss               | ão do relatório.          |                                                                               |  |
| Anexo:                                     | Não há anexo da just                             | ificativa           | registrada n                | esta emissão do re        | latório.                                                                      |  |
| Anexo:                                     | Não hả anexo da just                             | ificativa<br>ELATÓF | registrada n<br>RIO INDIVID | esta emissão do re<br>UAL | latório.                                                                      |  |

SALVAR

Ao clicar em **Imprimir Relatório Individual**, o sistema retornará em tela o relatório detalhado para impressão.

Ao clicar em Salvar, o sistema salvará a versão do relatório em sistema.

### Documentação Comprobatória

Para cada atividade inserida manualmente, será necessário anexar um documento comprobatório. Certifique-se de que os documentos estão em formato PDF e atendem às exigências da instituição.

### Observação

Para relatórios emitidos com data anterior a 2022, o sistema não gerará automaticamente as informações referentes à pós-graduação. No entanto, é possível inserir esses dados manualmente, garantindo que todas as informações relevantes sejam incluídas no Relatório Individual Docente (RID).